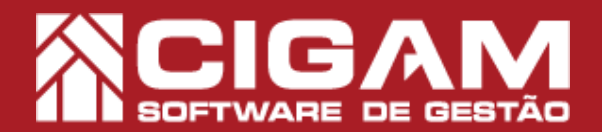

## Guia Prático

Requisitos: Estar no aplicativo Gerencial Acessar: <Relatórios Diversos>; <Imprimir Relatórios>.

## Saiba como visualizar um relatório com os Clientes que mais compraram em um determinado período da loja.

Versão: 6.9.1300

**Objetivo:** Saiba como gerar um relatório detalhado no sistema de lojas e franquias Cigam Gestor. Este relatório permite a visualização dos clientes que mais compraram num determinado período em determinada loja da rede.

1. No aplicativo Gerencial, clique em **<Relatórios** Diversos> e em seguida em **<Imprimir Relatórios>**.

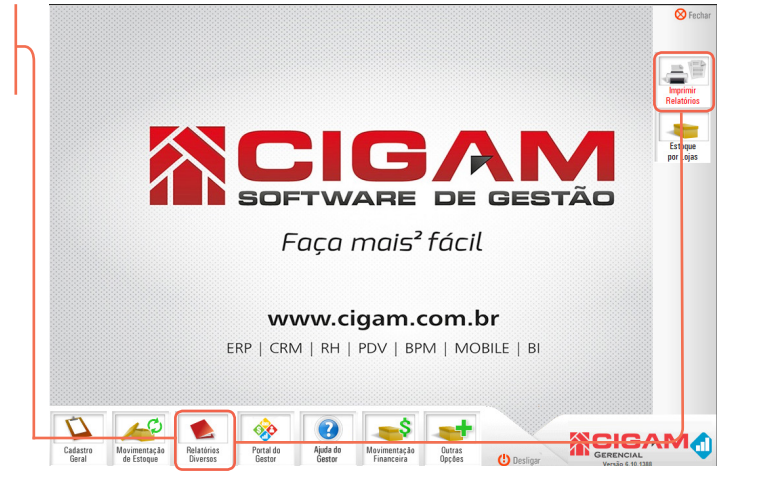

2. Na opção "5 Relatórios de Clientes" clique no <+> e em seguida selecione o check in box da opção "5.4 Clientes que mais compraram por período".

| Relatórios Gerenciais                                                                                                    |                                         |   |
|----------------------------------------------------------------------------------------------------|-----------------------------------------|---|
| 1 Relatórios de Produtos 2 Relatórios de Metas 2 Relatórios de Metas                                                                                                    |                                         |   |
| A Relatórios de Notas fiscais                                                                                                    |                                         |   |
| 5.1 Listagem de Clientes                                                                                                    |                                         |   |
| 5.3 Clientes que no 5 Relatórios de Cl                                                                                                    | lientes                                 |   |
| B- 55 Cliente Venda                                                                                                    | de Clientes                             |   |
| B- 6.0 Registro de L                                                                                                    | ariantes                                |   |
| 7 Relatórios de Giro de 5 3 Clientes (                                                                                                    | que não compraram até a data            |   |
| 9 Belatórios Administra                                                                                                    | que mais compraram no período           |   |
| 1 U Urdem de Compra                                                                                                    | que mais compraram no periode           |   |
| LE- 11 Relatorios de Brindes e Conativos                                                                                                    |                                         |   |
| E I Relatórios de Brindes e Canatres I Relatórios de Transferências E I 3 Gráficos do Vendedor                                                                                                    |                                         |   |
| □     11 Helatorios de brindes e unatation       □     12 Relatorios de Transferências       □□     13 Grâficos do Vendedor       □□     14 Grâficos do Loja       □□     15 Grâficos do Loja       □□     15 Grâficos do Loja                                                                                                    |                                         |   |
|                                                                                                    |                                         |   |
| 11     Heldelford de Brindes & Wuldardes       12     Heldelford de Transferências       13     Bild de Transferências       14     Griford de Loga       15     15 Grifford de Loga       16     Grifford de Loga       16     16 Grifford de Loga       16     16 Heldrifford de Loga       16     16 Heldrifford de Loga       16     16 Heldrifford de Loga       16     16 Heldrifford de Loga       17     18 Heldrifford de Loga       18     18 Heldrifforde Loga       19                                                                                                    |                                         |   |
| Image: Section 2 and the section 2 and the section 2 and the                    | Filters Utificados:<br>Filto Descrição  | _ |
|                                                                                                    | Filtror Ulitzador:<br>  Pao   Decoição  | _ |
| Construction de fonde a Funda Funda F | Filipa Ulifzador<br>Do Deusção          | - |
| Construction of Transfer formation Construction Construction                                                                                                    | Filtres Utilizador:<br>Filtres Decoição | - |

**3.** Nessa tela você poderá filtrar conforme necessário cada informação para personalizar o relatório.

Para proceguir com o processo, é indispensável que a aba "**Lojas**" seja selecionada e editada conforme a loja que deseja filtrar o relatório.

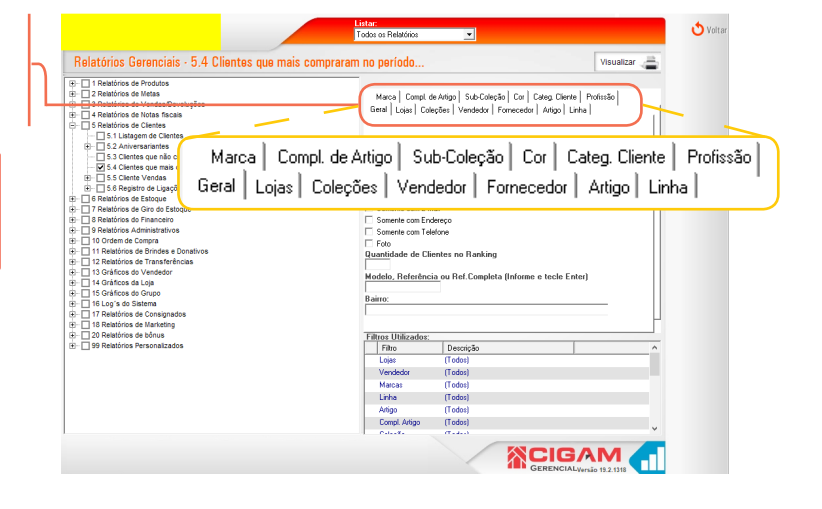

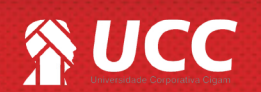

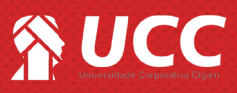

**4.** Após configurar as abas desta tela, a **"Data Inicial**" e **"Data Final**" terão de ser preenchidas conforme o mês e ano que deseja filtrar os clientes que mais compraram.

Com as datas preenchidas, clique em **<Visualizar>** para gerar o relatório.

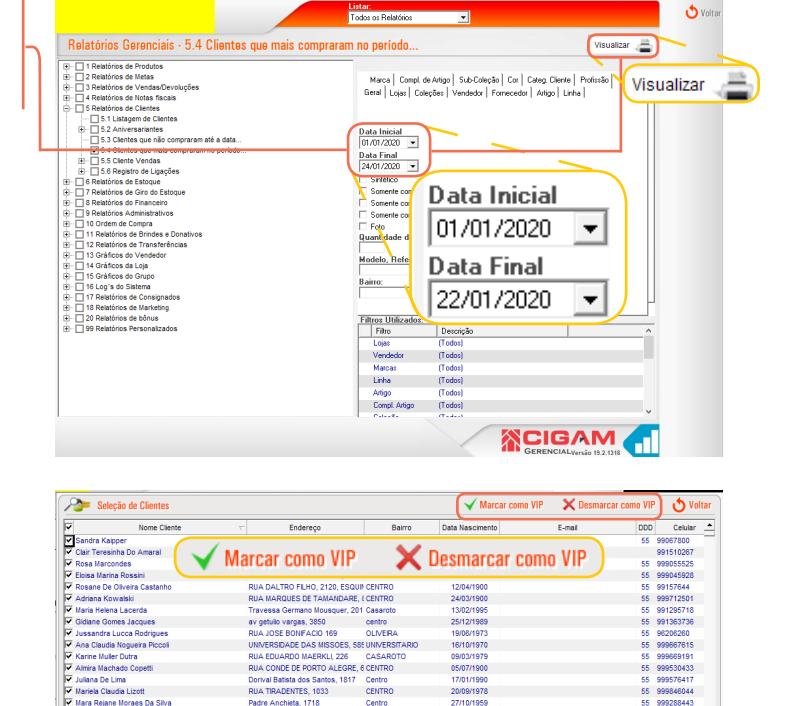

2

**5.** Na tela **"Seleção de Clientes"** você poderá selecionar cada cliente ou todos que aparecerem no relatório para **"Marcar como VIP"** ou **"Desmarcar como VIP"**.

No rodapé da tela você poderá selecionar o que deseja fazer com o relatório:

- Abrir Relatório;
- Enviar relatório por e-mail;
- Gerar etiqueta para impressão em Loja;
- Abrir relatório de etiquetas;
- Exportar Emails;
- Salvar Grupo de Clientes.

**6.** Depois de todos os campos ajustado conforme a personalização necessária para o relatório, clique em <**Processar**> para gerar o relatório e finalizar o processo.

| Jeleção de Gile            | ntes              |                                  |                        | V Marcar como VIP | X Desmarcar como VIF | ט ׳      |
|----------------------------|-------------------|----------------------------------|------------------------|-------------------|----------------------|----------|
| V Nom                      | e Cliente         | T Endereço                       | Bairro                 | Data Nascimento   | E-mail DDD           | Celu     |
| Sandra Kalpper             |                   | RUA OSVALDO CRUZ, 406            | PATZ                   | 19/11/1963        | 55                   | 9906780  |
| Clair Teresinha Do Amar    | al                | LUIZ GARIBALDI SCHIRMER, 123     | SCHIMER                | 17/03/1958        |                      | 9915102  |
| Rosa Marcondes             |                   | AVENIDA BRASIL, 1128, Ap 702     | CENTRO                 | 23/07/1951        | 55                   | 9990555  |
| 🔽 Eloisa Marina Rossini    |                   | RUA MARECHAL DEODORO, 1429       | CENTRO                 | 12/06/1900        | 55                   | 99904593 |
| Rosane De Oliveira Casi    | tanho             | RUA DALTRO FILHO, 2120, ESQUI    | I CENTRO               | 12/04/1900        | 55                   | 9915764  |
| Adriana Kowalski           |                   | RUA MARQUES DE TAMANDARE,        | E CENTRO               | 24/03/1900        | 55                   | 9997125  |
| V Maria Helena Lacerda     |                   | Travessa Germano Mousquer, 201   | Casaroto               | 13/02/1995        | 55                   | 9912957  |
| Gidiane Gomes Jacques      |                   | av getulio vargas, 3850          | centro                 | 25/12/1989        | 55                   | 99136373 |
| Jussandra Lucca Rodrig     | jues              | RUA JOSE BONIFACIO 169           | OLIVERA                | 19/06/1973        | 55                   | 9620626  |
| Ana Claudia Nogueira Pi    | ccoli             | UNIVERSIDADE DAS MISSOES, 58     | E UNIVERSITARIO        | 16/10/1970        | 55                   | 9996676  |
| Karine Muller Dutra        |                   | RUA EDUARDO MAERKLI, 226         | CASAROTO               | 09/03/1979        | 55                   | 9996691  |
| Almira Machado Copetti     |                   | RUA CONDE DE PORTO ALEGRE,       | 6 CENTRO               | 05/07/1900        | 55                   | 9995304  |
| Juliana De Lima            |                   | Dorival Batista dos Santos, 1817 | Centro                 | 17/01/1990        | 55                   | 9995764  |
| V Mariela Claudia Lizott   |                   | RUA TIRADENTES, 1033             | CENTRO                 | 20/09/1978        | 55                   | 9998460  |
| Vara Rejane Moraes Da      | Silva             | Padre Anchieta, 1718             | Centro                 | 27/10/1959        | 55                   | 9992884  |
| Cella Regina Ribeiro Brig  | 0                 | RUA DOS ANDRADAS, 525            | DIDO                   | 02/12/1962        | 55                   | 9814605  |
| Jossana Beck               |                   | VINTE DOIS DE MARCO, 150/05/40   | CENTRO                 | 31/05/1989        | 55                   | 9960738  |
| Silvia Beatriz Luft De Alt | neida             | RUA ANTUNES RIBAS, 2036, aP 3    | 0 MELLER SUL           | 07/12/1957        | 55                   | 9907069  |
| Rosani De Fatima Pulcin    | eli               | RUA INDEPENDENCIA 54             | DIDO                   | 13/08/1900        | 55                   | 9998428  |
| Andreia Prinz Lopes        |                   | Rua Quinze de Novembro, 3810     | Centro                 | 16/10/1973        | 55                   | 9996035  |
| Janete Bley Gebert         |                   | quintino aguiar, 193             | jose alcebiades de oli | v 20/06/1972      | 55                   | 9962378  |
| Heloisa H Dos S Schnek     | der .             | RUA BARAO DE SANTO ANGELO        | CENTRO                 | 19/11/1958        | 55                   | 9964709  |
| Varia Denise Marconato     | Ugeri             | RUA MARECHAL FLORIANO, 644,      | CENTRO                 | 04/08/1961        | 55                   | 99675056 |
| Rta Assmann                |                   | Beto Martins Costa, 366          | Ditz                   | 09/12/1919        | 55                   | 9973208  |
| V Jaqueline Goularte Mour  | iquer De Oliveira | AVE IPIRANGA 232/201             | KURTZ                  | 14/07/1971        | 55                   | 9993574  |
| V Natascha Fill Izolan     |                   | RUA VINTE E DOIS DE MARCO 268    | CENTRO                 | 24/07/1979        | 55                   | 8120133  |

Gerar etiqueta para impressão em Loja (Selecionar) 💌

Abrir relatório de etiquetas

Exportar Em

C Exportar Emails

Salvar Grupo de Clientes Selecionar

Muito Bem! Agora você já sabe como visualizar um relatório com os Clientes que mais compraram em um determinado período da loja. Boas vendas!

Abrir Relatório

Enviar relatório por e-mail

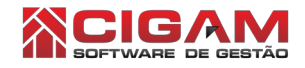

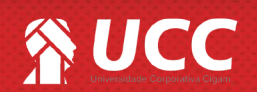